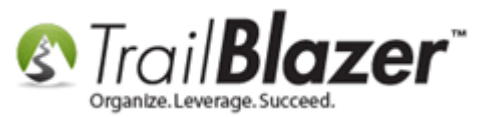

Author: Kristenson, Joel Last Updated: 2017-02-10

#### **Overview**

This article walks through the steps to file your **From 1 FEC Report (Statement of Organization)** and **submit** it electronically through the **Trail Blazer** software to the FEC (Federal Election Commission). This **only** applies to **federal** political campaigns & PACs.

It's a good idea to contact your FEC analyst if you have any questions or concerns going through these steps; they also have a **PDF guide** for filing your Form 1 that you can <u>download here</u>.

**Tip:** New to **tracking finances** for your campaign? Setup a **financial training class** with one of our **financial trainers** for **free** (\*requires you've attended our <u>introduction training class</u> that covers the basics). Our **Curriculum Page** is a good place to start: <u>http://trailblz.com/Support/Learning/Curriculums.aspx</u>

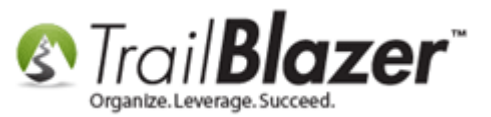

#### <u>Steps</u>

You'll first want to verify all the information for your **Committee** has been recorded properly in **Trail Blazer**.

Navigate to the **Committee** list by following **Application Menu > System Manager > Lists > Committee**. \*Requires appropriate <u>security clearance</u>.

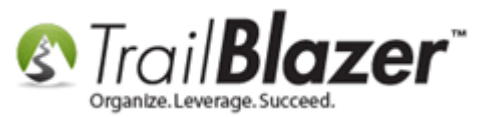

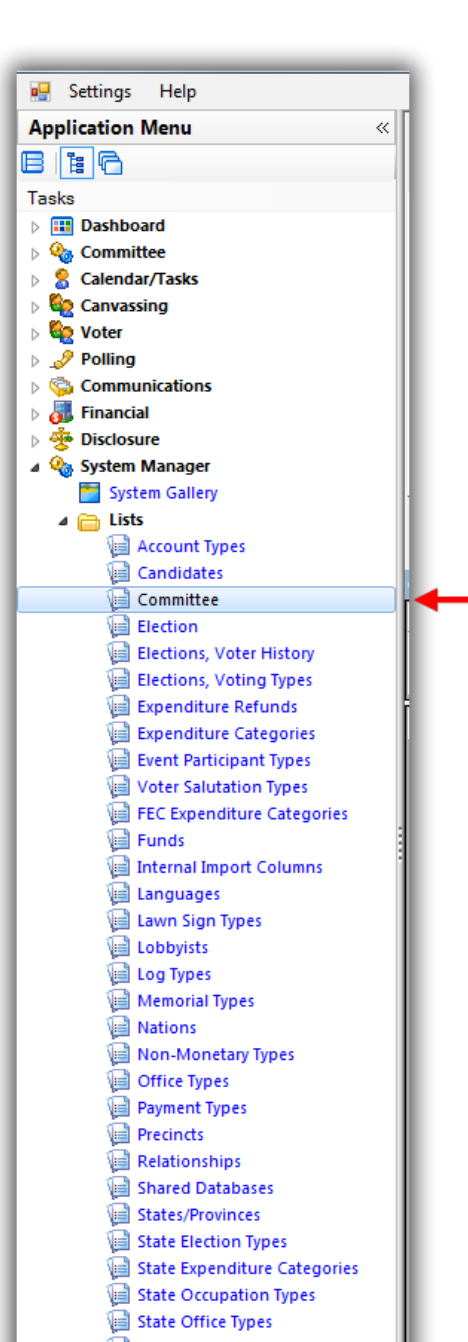

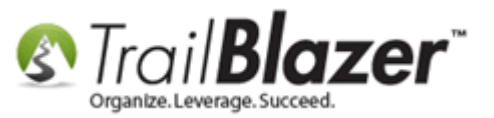

Click on your committee name to open your committee record. In my example it was called Demo Campaign Database – Joel.

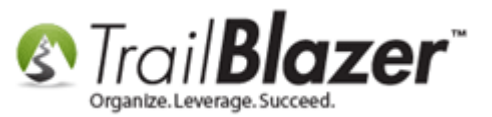

| Favorite                  | ss SQL                                                                                                    |          |
|---------------------------|----------------------------------------------------------------------------------------------------|----------|
| 0                         |                                                                                                    |          |
| 8                         | Favorite Searches                                                                                                    |          |
|                           |                                                                                                    |          |
|                           |                                                                                                    | >        |
|                           |                                                                                                    | $\sim$   |
|                           |                                                                                                    |          |
|                           |                                                                                                    | De la    |
|                           |                                                                                                    |          |
|                           |                                                                                                    |          |
| _                         |                                                                                                    |          |
| 🖶 Sort                    | 🌐 Format 🝷 🚎 Wrap 🛛 🏝 Export 🔌 Print 🛛 🖽 Pivot                                                                                                    |          |
| <b>Sort</b> Sort          | Herein Format → Interface Wrap   A section 2 to the section of the section 2 to the section 2 to the secting 2 to the secting 2 to the secting 2 to the section 2 to the s |          |
| Sort<br>ommitte           | Format →      Wrap        Export      Print        Pivot     ID Committee Name                                                                                                    | External |
| Sort                      | Image: Formation with the second second s                          | External |
| Sort                      | Format • Image: Wrap       Image: Export       Image: Print       Image: Print                                                                                                    | External |
| Sort<br>ommitte<br>V<br>V | Format • Image: Wrap       Image: Export       Image: Print       Image: Print                                                                                                    | External |

The following **4** screenshots show the different sections of the **Committee record** you'll want to **verify your information** is **present** and **<u>accurate</u>**.

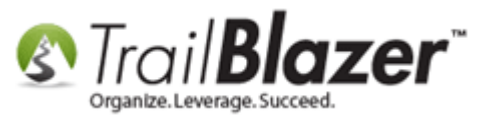

Img 1 of 4 – Verify the Campaign's Physical Address

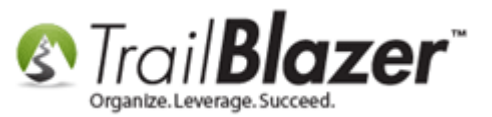

|                                                                                                    |                                                                                       | Verity a                                                                                                    | ll the      | e intori          | mation is               | corre      | CT.                 |             |
|----------------------------------------------------------------------------------------------------|---------------------------------------------------------------------------------------|----------------------------------------------------------------------------------------------------|-------------|-------------------|-------------------------|------------|---------------------|-------------|
|                                                                                                    |                                                                                       |                                                                                                    |             | $\wedge$          |                         |            |                     |             |
| ile - Edit -                                                                                               |                                                                                       |                                                                                                    |             | /                 |                         | _          |                     |             |
| Committee Infom                                                                                            | nation                                                                                |                                                                                                    | Con         | nmittee Continued |                         |            |                     |             |
| Name:                                                                                                    | Demo Campa                                                                            | aign Database - Joel                                                                                                    | Phc         | one:              | (866) 909-8700          |            |                     |             |
| Address:                                                                                                   | 620 Mendels                                                                           | sohn Avenue North                                                                                                    | Fax         | с                 | (952) 767-2655          |            |                     |             |
| :                                                                                                    | Suite 186                                                                             |                                                                                                    | We          | b Site            | http://kathrynforcor    | ngress.us/ |                     |             |
| City:                                                                                                    | Golden Valle                                                                          | y .                                                                                                    | Alt         | Web Site          | www.trailblz.com        |            |                     |             |
| State:                                                                                                    | MN                                                                                    |                                                                                                    | E-N         | Aail              | support@trailblz.co     | m          |                     |             |
| Zip Code:                                                                                                  | 55427-4350                                                                            |                                                                                                    | Dat         | e Organized:      | ▼ 1/11/2001 ▼           |            |                     |             |
|                                                                                                    |                                                                                       |                                                                                                    | Bar         | nk Account:       | First National Bank     |            | •                   |             |
|                                                                                                    |                                                                                       |                                                                                                    |             |                   |                         |            |                     |             |
| Email Repres                                                                                               | enting/Active in                                                                      | Related Committee(s) Disclosu                                                                                                    | re Settings | s   Officers   F  | Reporting Itemized Deta | il Levels  | Dates and Election  | ns Settings |
| Outgoing (SMTF                                                                                             | <sup>a</sup> ) E-Mail Settings                                                        |                                                                                                    |             | Mass Email        |                         |            |                     | `           |
| Organization N                                                                                             | ame                                                                                   | Ramsey for Office                                                                                                    |             | Unsubscribe       | URL:                    | http://ww  | w.trailblz.info/der | mocampaig   |
| Your Name                                                                                                  |                                                                                       |                                                                                                    |             |                   |                         | ·          |                     |             |
|                                                                                                    |                                                                                       | Ramsey for Office                                                                                                    |             | Forward URL       |                         | http://ww  | w.trailblz.info/der | mocampaig   |
| Note: Please pr                                                                                            | rovide valid email a                                                                  | Ramsey for Office<br>ddress(s) from your organization.                                                                                                    |             | Forward URL       | :<br>ader/Footer        | http://ww  | w.trailblz.info/der | mocampaig   |
| Note: Please pr<br>From Address                                                                            | rovide valid email a                                                                  | Ramsey for Office<br>ddress(s) from your organization.<br>support@trailblz.com                                                                                                    |             | Forward URL       | :<br>ader/Footer        | http://ww  | w.trailblz.info/der | mocampaig   |
| Note: Please pr<br>From Address<br>Reply Address                                                           | rovide valid email a                                                                  | Ramsey for Office<br>ddress(s) from your organization.<br>support@trailblz.com<br>support@trailblz.com                                                                                             |             | Forward URL       | :<br>ader/Footer        | http://ww  | w.trailblz.info/der | nocampaig   |
| Note: Please pr<br>From Address<br>Reply Address<br>Outgoing (SMT                                          | rovide valid email a<br>'P) Server / Port                                             | Ramsey for Office<br>ddress(s) from your organization.<br>support@trailblz.com<br>support@trailblz.com<br>mail2.trailblz.net                                                                       | 25          | Forward URL       | :<br>ader/Footer        | http://ww  | w.trailblz.info/der | mocampaig   |
| Note: Please pr<br>From Address<br>Reply Address<br>Outgoing (SMT<br>This Serve                            | rovide valid email a<br>'P) Server / Port<br>r Requires An Encr                       | Ramsey for Office<br>ddress(s) from your organization.<br>support@trailblz.com<br>support@trailblz.com<br>mail2.trailblz.net<br>ypted Connection (SSL)                                             | 25          | Forward URL       | :<br>ader/Footer        | http://ww  | w.trailblz.info/der | nocampaig   |
| Note: Please pr<br>From Address<br>Reply Address<br>Outgoing (SMT<br>This Serve<br>W My outgoin            | rovide valid email a<br>"P) Server / Port<br>r Requires An Encr<br>g server (SMTP) re | Ramsey for Office<br>ddress(s) from your organization.<br>support@trailblz.com<br>support@trailblz.com<br>mail2.trailblz.net<br>ypted Connection (SSL)<br>quires authentication                    | 25          | Forward URL       | :<br>ader/Footer        | http://ww  | w.trailblz.info/der | nocampaig   |
| Note: Please pr<br>From Address<br>Reply Address<br>Outgoing (SMT<br>This Serve<br>My outgoin<br>User Name | rovide valid email a<br>'P) Server / Port<br>r Requires An Encr<br>g server (SMTP) re | Ramsey for Office<br>ddress(s) from your organization.<br>support@trailblz.com<br>support@trailblz.com<br>mail2.trailblz.net<br>ypted Connection (SSL)<br>equires authentication<br>trailblznormal | 25          | Forward URL       | :<br>ader/Footer        | http://ww  | w.trailblz.info/der | nocampaig   |

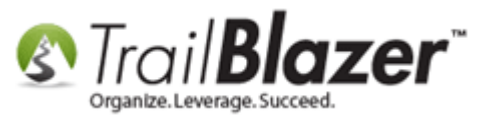

Img 2 of 4 – Verify the Officer Information is Correct under the Officers Tab

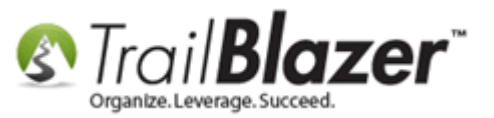

#### Verify all the information is entered correctly and is up-to-date under the Officers tab.

| File 👻 Edit 👻 🚮      | - 0            |                      |              |                       |                   |                                       |                |                |   |
|----------------------|----------------|----------------------|--------------|-----------------------|-------------------|---------------------------------------|----------------|----------------|---|
| Committee Informatio | n              |                      |              | Committee Conti       | nued              |                                       |                |                |   |
| Name:                | Demo Campaig   | ın Database - Joel   |              | Phone:                | (866) 909-8700    | D                                     |                |                |   |
| Address:             | 620 Mendelsso  | hn Avenue North      |              | Fax:                  | (952) 767-265     | 5                                     |                |                |   |
| :                    | Suite 186      |                      |              | Web Site              | http://kathryr    | nforcongress.us/                      | 1              | 1              |   |
| City:                | Golden Valley  |                      | Alt Web Site | www.trailblz.         | com               |                                       | 1              |                |   |
| State:               | MN             |                      |              | E-Mail                | support@trai      | lblz.com                              |                | 1              |   |
| Zip Code:            | 55427-4350     |                      |              | Date Organized        | : 🔽 1/11/200:     | 1 🔻                                   |                |                |   |
|                      |                |                      |              | Bank Account:         | First National    | Bank                                  | •              |                |   |
|                      |                |                      |              |                       |                   |                                       |                |                |   |
| Email Representir    | ng/Active in F | Related Committee(s) | Disclos      | ure Settings Officers | Reporting Itemize | ed Detail Levels                      | Dates and Elec | tions Settings | ] |
| FEC Report Informat  | ion            |                      |              | More FE               |                   |                                       |                |                |   |
| Treasurer            |                |                      |              | Agent/Asst Treasure   | er                |                                       |                |                |   |
| Treasurer Name       | Mark Panger    |                      | 51491        | Agent Name            | Christopher Olig  |                                       | 127243         |                |   |
| Address :            | 600 5th Ave S  |                      |              | Address :             | 6305 Chatham Wa   | e e e e e e e e e e e e e e e e e e e |                |                |   |
| Address2:            |                |                      |              | Address2:             |                   |                                       |                |                |   |
| City/St/Zip:         | Hopkins        | MN 55343             | _            | City/St/Zip:          | Eden Prairie      | MN 55346                              |                |                |   |
| Phone :              |                |                      |              | Phone :               | I                 |                                       |                |                |   |
| Compaign Chair       |                |                      |              | Preparer/Custodian    | Of Records        |                                       |                |                |   |
| Chair Name           | Brian Hanf     |                      | 15429        | Custodian Name        | Patrick Hanfx     |                                       | 46842          |                |   |
| Address :            | 5631 Welcome   | Ave                  |              | Address :             | 2216 Pleasant Ave |                                       |                |                |   |
| Address2             |                |                      |              | Address2:             | Apt 202           | í                                     |                |                |   |
| City/St/Zip:         | Crystal        | MN 55429-27          |              | City/St/Zip:          | Minneapolis       | MN 55404                              |                |                |   |
| Phone :              | 952-988-0898   |                      |              | Phone :               | 9525551212        | ]                                     |                |                |   |
|                      |                |                      |              | Affiliated Organiza   | tion              |                                       |                |                |   |
|                      |                |                      |              | Affil. Org ID:        |                   |                                       |                |                |   |
|                      |                |                      |              | Name:                 |                   | Ĩ                                     |                |                |   |
|                      |                |                      |              | Address :             |                   | í                                     |                |                |   |
|                      |                |                      |              | Address2:             | ·                 | í                                     |                |                |   |
|                      |                |                      |              | City/St/Zip:          | L                 | í                                     |                |                |   |

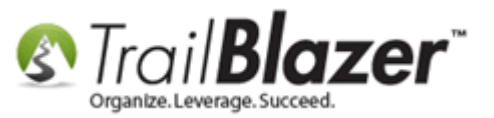

Img 3 of 4 – Verify the Dates and Elections are Correct under the Dates and Elections Tab

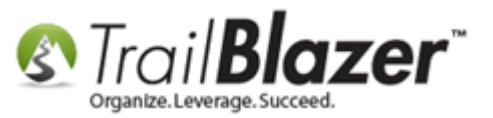

# Verify all the information is correct under the Dates and Elections tab.

| File 👻 Edit 👻 🚮 🗸                                                                                                    |                                                                                                    |                                                                                                    |                                                                                                    |
|----------------------------------------------------------------------------------------------------|----------------------------------------------------------------------------------------------------|----------------------------------------------------------------------------------------------------|----------------------------------------------------------------------------------------------------|
| Committee Information                                                                                                    | 1                                                                                                    | Committee Continue                                                                                                    | d                                                                                                    |
| Name:                                                                                                    | Demo Campaign Database - Joel                                                                                                    | Phone:                                                                                                    | (866) 909-8700                                                                                                    |
| Address:                                                                                                    | 620 Mendelssohn Avenue North                                                                                                    | Fax:                                                                                                    | (952) 767-2655                                                                                                    |
| :                                                                                                    | Suite 186                                                                                                    | Web Site                                                                                                    | http://kathrynforcongress.us/                                                                                                    |
| City:                                                                                                    | Golden Valley                                                                                                    | Alt Web Site                                                                                                    | www.trailblz.com                                                                                                    |
| State:                                                                                                    | MN                                                                                                    | E-Mail                                                                                                    | support@trailblz.com                                                                                                    |
| Zip Code:                                                                                                    | 55427-4350                                                                                                    | Date Organized:                                                                                                    | ☑ 1/11/2001 ▼                                                                                                    |
|                                                                                                    |                                                                                                    | Bank Account:                                                                                                    | First National Bank 🔹                                                                                                    |
| Email Representing<br>Current Election<br>Current Election<br>Previous and Next Ele<br>Complete even if you<br>or don't plan on runn<br>Previous Election<br>Next Election | g/Active in Related Committee(s) Disclosure<br>General 2016<br>ections<br>u did not run in the past<br>ing in the future.<br>Primary 2016<br>Primary 2018 | Settings Officers I<br>Current Date Range for<br>Complete if Date Ran<br>on Election dates<br>Begin Date:<br>End Date:<br>Time Zone Settings<br>Time Zone: | Reporting Itemized Detail Levels Dates and Elections Settings<br>or special use<br>nge Value value is not based<br>Image: Weight of the set of the set of |

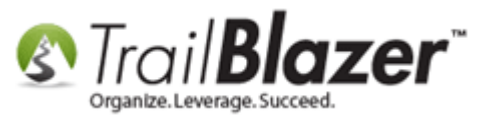

Img 4 of 4 – Verify the Data under Disclosure Settings

**NOTE:** the **FEC Committee ID** & **FEC Candidate ID** are **\*Required\***. The **Filing User ID** is not required, and the **Password** is optional (used if we need to file your report in a pinch).

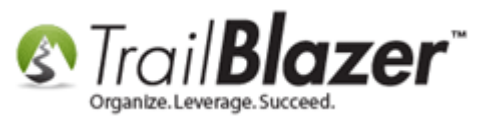

| Committee Informa                                                         | ation                                | Committee Continued                                                                                                    |
|---------------------------------------------------------------------------|--------------------------------------|----------------------------------------------------------------------------------------------------|
| Name:                                                                     | Demo Campaign Database - Joel        | Phone: (866) 909-8700                                                                                                    |
| Address:                                                                  | 620 Mendelssohn Avenue North         | Fax: (952) 767-2655                                                                                                    |
| :                                                                         | Suite 186                            | Web Site http://kathrynforcongress.us/                                                                                                    |
| City:                                                                     | Golden Valley                        | Alt Web Site www.trailblz.com                                                                                                    |
| State:                                                                    | MN                                   | E-Mail support@trailblz.com                                                                                                    |
| Zip Code:                                                                 | 55427-4350                           | Date Organized: 🔽 1/11/2001 👻                                                                                                    |
|                                                                           |                                      | Bank Account: First National Bank                                                                                                    |
| FEC Candidate I<br>Elec Filing User<br>Elec Filing Pssw<br>Security Code: | D H6MN05233<br>ID:<br>rd: TESTPwd123 | Candidate Name     James Gibson     46913       Committee Type:     Principal Campaign Committee <ul> <li>Party Type:</li> <li>Organization Type:</li> <li>Image: Image: Ima</li></ul> |
| Party:                                                                    | Democratic-Farm-Labor                | Leadership PAC?                                                                                                    |

### Verify all the information is correct under the Disclosure Settings tab.

Navigate to the **FEC Reporting** list by following **Application Menu > System Manager > Disclosure > FEC Reporting**.

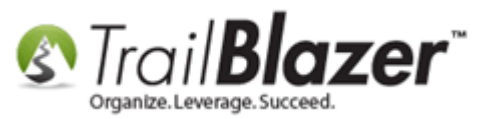

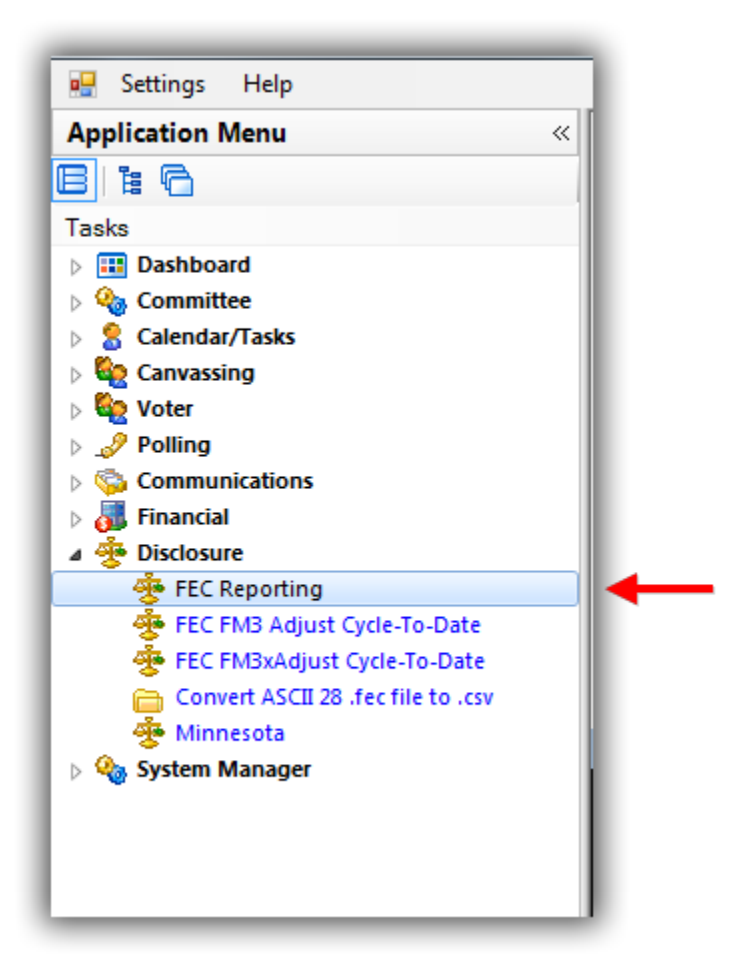

Click [+ New] on the Search Tool Strip.

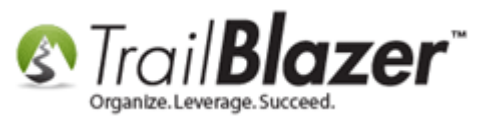

| 🖳 Settings Help                      |                                                                                |
|--------------------------------------|--------------------------------------------------------------------------------|
| Application Menu «                   | 🤝 Search 🗞 Reset 👍 New 😑 📾 🗁   🖶 💣 😚 🗐   File 🗕 Edit -   🎯   Disclosure Report |
|                                      |                                                                                |
| Tasks                                | Favorites SQL                                                                  |
| Dashboard                            |                                                                                |
| 🕟 🌯 Committee                        |                                                                                |
| Calendar/Tasks                       | Equarita Seprebra                                                              |
| Eanvassing                           |                                                                                |
| > 🎨 Voter                            |                                                                                |
| 👂 🥜 Polling                          |                                                                                |
| Sommunications                       | D D                                                                            |
| > 🚮 Financial                        |                                                                                |
| a 🌞 Disclosure                       |                                                                                |
| 🔆 FEC Reporting                      | D                                                                              |
| 🔆 FEC FM3 Adjust Cycle-To-Date       |                                                                                |
| 🔆 FEC FM3xAdjust Cycle-To-Date       |                                                                                |
| 🛅 Convert ASCII 28 .fec file to .csv | 🌐 Sort 🌐 Format 🗝 🏧 Wrap 🛛 🏝 Export 🚴 Print 🛛 🧱 Pivot                          |
| A Minnacata                          |                                                                                |

Click the [1 Create Report] button at the top of the screen.

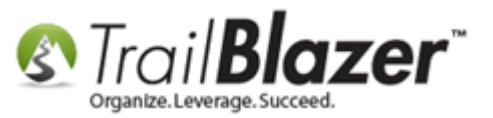

| ener [1] to begin creating a new rice report.                                                                                                    |                                                                                                    |  |  |  |  |
|----------------------------------------------------------------------------------------------------|----------------------------------------------------------------------------------------------------|--|--|--|--|
|                                                                                                    |                                                                                                    |  |  |  |  |
| File 👻 Edit 👻 🕜 🌞 FEC site                                                                                                    |                                                                                                    |  |  |  |  |
| Report Summary         Created Date:         Report Type:         Beginning Date:         End Date:         Validator:         Validator:         File to upload is located at:         (Report not control         View Report PDF         Open Report For | Image: Create Report       Image: Create Report       Image: Create Report       Image: Create Report         Image: Create Report       Image: Create Report       Image: Create Report       Image: Create Report         Image: Create Report       Image: Create Report       Image: Create Report       Image: Create Report         Image: Create Report       Image: Create Report       Image: Create Report       Image: Create Report         Image: Create Report       Image: Create Report       Image: Create Report       Image: Create Report         Image: Create Report       Image: Create Report       Image: Create Report       Image: Create Report         Image: Create Report       Image: Create Report       Image: Create Report       Image: Create Report         Image: Create Report       Image: Create Report       Image: Create Report       Image: Create Report         Image: Create Report       Image: Create Report       Image: Create Report       Image: Create Report         Image: Create Report       Image: Create Report       Image: Create Report       Image: Create Report         Image: Create Report       Image: Create Report       Image: Create Report       Image: Create Report         Image: Create Report       Image: Create Report       Image: Create Report       Image: Create Report         Image: Create Report       Image: Create Report |  |  |  |  |
| Warnings FEC File Validation Results                                                                                                    | s ]                                                                                                    |  |  |  |  |
| Report Warnings (Data Corrections Requ                                                                                                    | ired)                                                                                                    |  |  |  |  |
| ID Reference Form Type<br>Link / Code                                                                                                    | Description                                                                                                    |  |  |  |  |
|                                                                                                    |                                                                                                    |  |  |  |  |
|                                                                                                    |                                                                                                    |  |  |  |  |
|                                                                                                    |                                                                                                    |  |  |  |  |
|                                                                                                    |                                                                                                    |  |  |  |  |

Click [1] to begin creating a new FEC report

Select the Form 1 – Statement of Organization report type from the drop-down, fill out all the other information, and click [OK].

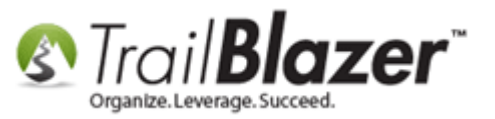

#### \*IF\* you're filing an amendment you'll need to check this box.

| Disclosure Report   |                                                        |                       |
|---------------------|--------------------------------------------------------|-----------------------|
| Check if Comm       | ittee's Address is different than previously reported. |                       |
| 📄 📄 Is this an Amen | dment?                                                 | 1                     |
| Note: FEC Amend     | ment ID must reference the ORIGINAL report ID.         |                       |
| Fec Amendment Id    | : Amendment Number:                                    |                       |
| pasting on the      | FEC site.                                              |                       |
| Committee:          | Demo Campaign Database - Joel                          |                       |
| FEC Report Type :   | Form 1 - Statement of Organization                     |                       |
| Current Election:   | General 2016                                           |                       |
| Special Election    |                                                        |                       |
| Covering Paried     |                                                        | Select the Form 1 rep |
| Signature Date:     | 2/ 8/2017 • • • • • • • • • • • • • • • • • • •        | type from the drop-d  |
|                     |                                                        |                       |
| Beginning Cash on   | Hand: .00                                              |                       |
|                     | <b>A</b>                                               |                       |
|                     |                                                        |                       |
|                     | OK OK Cancel                                           |                       |

The starting cash and hand will be be on the

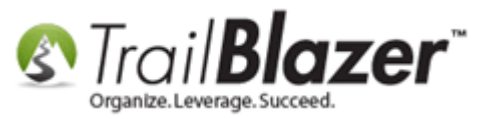

On the next screen check any of the boxes that apply and click **[OK]**. The **effective date** would be the date the committee was created or the date a new treasurer came on board.

| Chee              | ck any of the bo                      | xes that ap        | oply.    |
|-------------------|---------------------------------------|--------------------|----------|
| Form 1 Informatio | on state                              |                    |          |
| Has the Comm      | itte Name changed from previously re  | ported.            |          |
| 📄 Has the Comm    | itte's Email Address changed from pre | eviously reported. |          |
| 📄 Has the Comm    | itte website URL changed from previo  | ously reported.    |          |
| 📄 Is this Commit  | tee a Lobbyist / Registrant PAC?      |                    |          |
| Effective Date:   | 2/ 8/2017                             |                    |          |
|                   |                                       | 📀 ок               | O Cancel |
|                   | Click [OK] to pr                      | oceed.             |          |

After the report is run you'll get a notification if it passed or failed validation. *If* it failed, **fix** the **errors** and **run it again**. Once it **passes** click the **[2 Check & Print]** button.

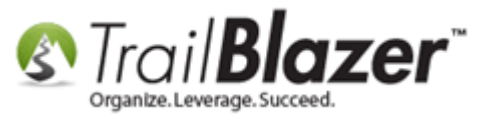

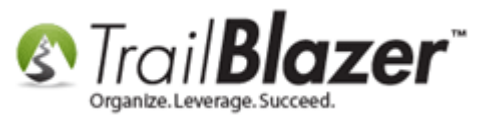

20

|   | Click [2] to gener<br>PDF version.                                                                                                    | rate the                                                                                     |
|---|----------------------------------------------------------------------------------------------------|----------------------------------------------------------------------------------------------|
|   | File • Edit •   @        FEC site         Report Summary       Created Date:       02/08/2017         Report Type:       F1         Beginning Date:       02/08/2017         End Date:       02/08/2017         Validator:       Warning(s)         File to upload is located at:       C:\Users\\kristenson\Documents\Trail Blazer\FecRpts\17020801.fec         View Report PDF       Open Report Folder         Warnings       .FEC File         Validator       Version 8.1.0.3         For technical support, please contact:       ELECTRONIC FILING OFFICE, FEC | Form Header<br>Status Stopped                                                                |
| 1 | <pre> Results Section</pre>                                                                                                    | ort passed. Warnings should be fixed<br>ill still accept the report as long as there<br>ors. |
|   | <pre>&gt;&gt;&gt;&gt; FEC data file PASSED validation! &lt;&lt;&lt;&lt; Alert: 00009 warnings and/or potential missing information encountered === Errors &amp; Warnings Section =</pre>                                                                                                    |                                                                                              |
|   | WARNING Messages<br>Form{Item}: F1N<br>Field Name: #075 8. Treasurer: Telephone<br>Warning is Required, but field is Empty<br>Form{Item}: F1N<br>Field Name: #089 9. Bank #1: Street 1<br>Warning is Required, but field is Empty                                                                                                    | <u>iilblz.com/kb</u>                                                                         |

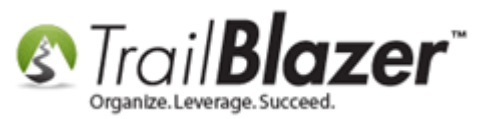

**Review the PDF version** that gets generated for any errors or missing/incorrect information. **Save** the PDF version for your record keeping and navigate back to **Trail Blazer**.

Example of page 1 & 2 of my PDF print preview:

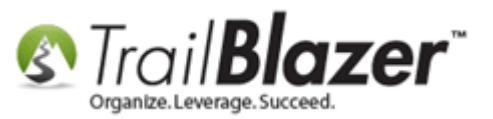

#### Example print preview of the Form 1 - page 1

| T 17020801 allpages.pdf - Adobe Acrobat Reader DC                                                                               |                                                                                                    |  |  |  |  |  |
|----------------------------------------------------------------------------------------------------|----------------------------------------------------------------------------------------------------|--|--|--|--|--|
| File Edit View Window Help                                                                                                    |                                                                                                    |  |  |  |  |  |
| Home Tools 17020801 allpages X                                                                                                  | <ol> <li>Sign In</li> </ol>                                                                                                    |  |  |  |  |  |
|                                                                                                    |                                                                                                    |  |  |  |  |  |
|                                                                                                    |                                                                                                    |  |  |  |  |  |
| FEC STATEMENT OF<br>FORM 1 ORGANIZATION                                                                                         | Export PDF<br>Create PDF<br>Edit PDF<br>Create PDF<br>Create |  |  |  |  |  |
| 1. NAME OF<br>COMMITTEE (in full)     (Check if name<br>is changed)     Example: If typing, type<br>over the lines.     12FE4M5 | Adobe Acrobat Pro DC                                                                                                    |  |  |  |  |  |
| Demo Campaign Database - Joel                                                                                                   | Easily edit text and images in<br>PDF documents                                                                                                    |  |  |  |  |  |
| ADDRESS (number and street)                                                                                                    | Learn more                                                                                                    |  |  |  |  |  |
| Long View                                                                                                    | 🥟 Comment                                                                                                    |  |  |  |  |  |
| COMMITTEE'S E-MAIL ADDRESS                                                                                                    |                                                                                                    |  |  |  |  |  |
| (Check if address support@trailblz.com                                                                                          | 🗧 Organize Pages 🗸                                                                                                    |  |  |  |  |  |
| Optional Second E-Mail Address                                                                                                  | 💪 Fill & Sign                                                                                                    |  |  |  |  |  |
| COMMITTEE'S WEB PAGE ADDRESS (URL)                                                                                              | Send for Signature                                                                                                    |  |  |  |  |  |
| (Check if address is changed)                                                                                                   | More Tools                                                                                                    |  |  |  |  |  |
|                                                                                                    |                                                                                                    |  |  |  |  |  |
| 3. FECTIDENTIFICATION NUMBER                                                                                                    |                                                                                                    |  |  |  |  |  |

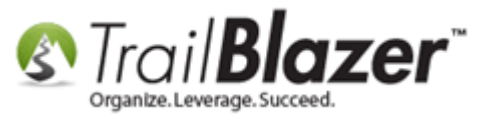

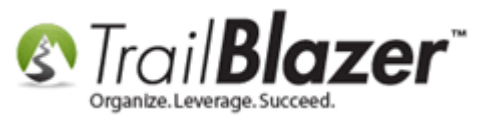

| Examp | le prir | nt preview | / - page 2 |
|-------|---------|------------|------------|
|-------|---------|------------|------------|

| 🔁 17020801_allpages.pdf - Adobe Acrobat Reader DC                                                                                                    |                                                 |
|----------------------------------------------------------------------------------------------------|-------------------------------------------------|
| File Edit View Window Help                                                                                                    |                                                 |
| Home Tools 17020801_allpages ×                                                                                                    | ? Sign In                                       |
| 🖺 🏟 🖶 🖸 🗘 🕜 🕒 2 / 4 🖡 🖑 🕞 🕂 190% 🔻 拱 🔁 🕎 🥏 🖉                                                                                                    |                                                 |
| I certify that I have examined this Statement and to the best of my knowledge and belief it is true, correct and complete.                                                                                                    | 🕒 Export PDF 🗸 🗸                                |
| Type or Print Name of Treasurer Panger, Mark, , ,                                                                                                    | 💾 Create PDF 🛛 🗸                                |
| Signature of Treasurer Panger, Mark, Date Date 02 / 08 / 2017                                                                                                    | Edit PDF 🔷                                      |
| NOTE: Submission of false, erroneous, or incomplete information may subject the person signing this Statement to the penalties of 2 U.S.C. §437g.<br>ANY CHANGE IN INFORMATION SHOULD BE REPORTED WITHIN 10 DAYS.                                                                                                    | Adobe Acrobat Pro DC 👘                          |
| Office<br>Use<br>Only<br>Only<br>Children and Carter information contact:<br>Federal Election Commission<br>Toll Free Bord-842-9530<br>Local 202-694-1100<br>E                                                                                                    | Easily edit text and images in<br>PDF documents |
|                                                                                                    | Learn more                                      |
|                                                                                                    | 🥟 Comment                                       |
| FEC Form 1 (Bevised 02/2009)                                                                                                    | 😲 Combine Files 🗸 🗸                             |
| 5. TYPE OF COMMITTEE<br>Candidate Committee:                                                                                                    | Kalencia Organize Pages 🗸 🗸                     |
| (a) <b>X</b> This committee is a principal campaign committee. (Complete the candidate information below.)                                                                                                    | 🔔 Fill & Sign                                   |
| (b) This committee is an authorized committee, and is NOT a principal campaign committee. (Complete the candidate information below.)                                                                                                    | ×& Send for Signature                           |
| Name of Gibson, James, Brian, ,                                                                                                    | →… Send & Track                                 |
| Candidate<br>Party Affiliation DFL Office Senate President District 06                                                                                                    | 🕀 More Tools                                    |
| (c) This committee supports/opposes only one candidate, and is NOT an authorized committee.                                                                                                    |                                                 |
| Name of         Candidate         I         I |                                                 |
| Party Committee: (National, State (Democratic,                                                                                                    |                                                 |
| (d) This committee is a or subordinate) committee of the Republican, etc.) Party.                                                                                                    |                                                 |

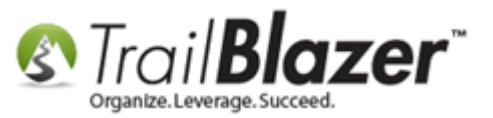

Click the [3 Save Report] button.

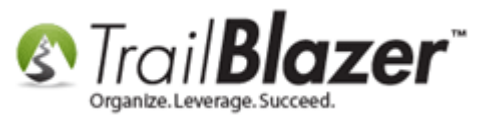

# Once you've verified the report is correct click the [3 Save Report] button.

| File 🝷 Edit 👻 🕜 🌞 FEC site                                                                                                    |                                                                                                   |
|----------------------------------------------------------------------------------------------------|---------------------------------------------------------------------------------------------------|
| Report Summary<br>Created Date: 02/08/2017<br>Report Type: F1<br>Beginning Date: 02/08/2017<br>End Date: 02/08/2017<br>Validator: Warning(s) | Image: Create Report     Image: Check & Print       Image: Create Report     Image: Check & Print |
|                                                                                                    | Status Completed                                                                                  |
| File to upload is located at: C:\Users\jkrist                                                                                                | enson\Documents\Trail Blazer\FecRpts\17020802.fec                                                 |
| View Report PDF Open Report F                                                                                                    | older                                                                                             |
| Warnings .FEC File Validation Resu                                                                                                    | Its Form Header Form Text Form 1 Form 1S                                                          |
| Browse FEC Disclosure Reports online for                                                                                                    | information needed.                                                                               |
| FEC File Validator                                                                                                    | Version 8.1.0.3                                                                                   |
| For technical support, pl<br>Direct dial: 202-694-1642                                                                                       | ease contact: ELECTRONIC FILING OFFICE, FEC<br>, Toll free: 1-800-424-9530 x 1642                 |
| === Identification Section                                                                                                    |                                                                                                   |
| Committee ID: C0042233<br>Committee Name: Demo Cam<br>Filing Type: F1N<br>Filing Date: 20170208                                              | 7<br>paign Database - Joel                                                                        |
| Software/Ver#: Trail Bl                                                                                                    | azer / Ver# 6.2.6236.18967                                                                        |
|                                                                                                    | KNOWLEDGE BASE www.trailblz.com/kb 26                                                             |

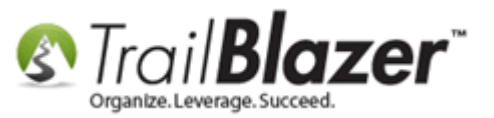

Once the report is saved click [4 Upload to Fec].

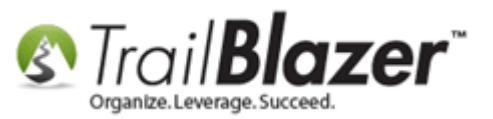

Once you're reviewed the PDF version and everything is ready to go click [4] to begin the upload process.

| ľ | File 🝷 Edit 👻 🛞 🌞 FEC site                                                                                                    |
|---|----------------------------------------------------------------------------------------------------|
|   | Report Summary         Created Date:       02/08/2017         Report Type:       F1         Beginning Date:       02/08/2017         End Date:       02/08/2017         Validator:       Warning(s) |
|   | File to upload is located at: C:\Users\jkristenson\Documents\Trail Blazer\FecRpts\17020801.fec                                                                                                    |
|   | View Report PDF Open Report Folder                                                                                                    |
| l | Warnings   .FEC File Validation Results   Form Header   Form Text   Form 1   Form 1S                                                                                                    |
| I | Browse FEC Disclosure Reports online for information needed.                                                                                                    |
| I | FEC File Validator Version 8.1.0.3                                                                                                    |
|   | For technical support, please contact: ELECTRONIC FILING OFFICE, FEC<br>Direct dial: 202-694-1642, Toll free: 1-800-424-9530 x 1642                                                                 |
|   | === Identification Section ====================================                                                                                                    |
|   | Committee ID: C00422337<br>Committee Name: Demo Campaign Database - Joel<br>Filing Type: F1N<br>Filing Date: 20170208                                                                               |
|   | Software/Ver#: Trail Blazer / Ver# 6.2.6236.18967                                                                                                    |
| - | === Results Section ====================================                                                                                                    |
| I | >>>> FEC data file PASSED validation! <<<<                                                                                                    |
|   | Alert: 00009 warnings and/or potential missing information encountered                                                                                                    |
|   | === Errors & Warnings Section ====================================                                                                                                    |

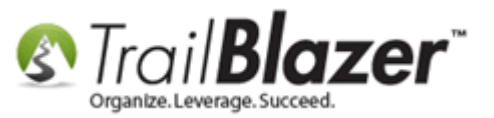

Fill out the FECLoad form and click [Submit Filing to FEC].

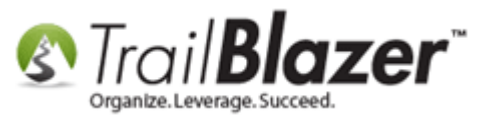

|                          |                                              |         | 1. Fill ou               | t the info   | ormation.            |        |  |  |  |  |
|--------------------------|----------------------------------------------|---------|--------------------------|--------------|----------------------|--------|--|--|--|--|
| FECLoad                  |                                              |         |                          |              |                      |        |  |  |  |  |
| Upload Configur          | e Results                                    |         |                          |              |                      |        |  |  |  |  |
| Filer Informa            | ation                                        |         |                          |              |                      |        |  |  |  |  |
| ID                       | C00422354                                    | (e.g C1 |                          |              |                      |        |  |  |  |  |
| Fax                      |                                              | (e.g 20 | 22190674)                |              |                      |        |  |  |  |  |
| Password                 | •••••                                        | Confirm | •••••                    | (case-sensit | tive)                |        |  |  |  |  |
| e-mail 1                 | jkristenson@trailblz.com                     | Confirm | jkristenson@trailblz.com | (e.g johndo  | e@cmte.com)          |        |  |  |  |  |
| e-mail 2                 |                                              | Confirm |                          | (e.g janedo  | e@cmte.com)          |        |  |  |  |  |
| Filing Metho             | d<br>© TCP/IP                                |         | ) Disk                   |              |                      |        |  |  |  |  |
| Filing Inform<br>File to | upload C:\Users\JKRIST~1\DOCUME~1\           | TRAILB~ | 2\FecRpts\17020801.fec   |              |                      |        |  |  |  |  |
| This Filing A            | Amends                                       |         |                          |              |                      |        |  |  |  |  |
| File it to t             | he test server [ will not be received by the | FEC ]   |                          |              |                      |        |  |  |  |  |
| About                    | ]                                            |         |                          | 2            | Submit Filing to FEC | Cancel |  |  |  |  |

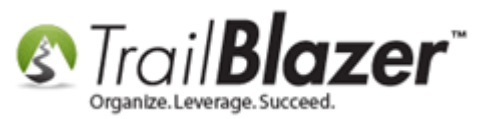

You'll get a popup notification (it could take about 30 seconds) with either a **success message** or a **failure message**. *If* the upload fails please contact our live support (1-866-909-8700).

You can view your saved reports by navigating to the FEC Reporting list under the Application Menu. *My example saved reports are below.* 

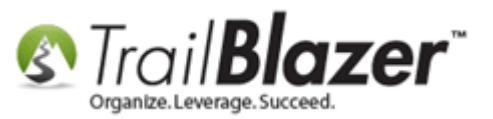

| Application Manu                         |          | C        |         | Danat Julia Marco    |          |              | Calles - r                            |            | alaana Dama     |          |              |            |            |
|------------------------------------------|----------|----------|---------|----------------------|----------|--------------|---------------------------------------|------------|-----------------|----------|--------------|------------|------------|
|                                          |          | Searc    | n 🤝     | Reset 97 New         |          |              | i i i i i i i i i i i i i i i i i i i |            | isciosure repor | T I      |              |            |            |
|                                          |          |          |         |                      |          |              |                                       |            |                 |          |              |            |            |
| Tasks                                    | Fa       | vorite   | tes SQL |                      |          |              |                                       |            |                 |          |              |            |            |
| Dashboard                                | 6        | 6        |         |                      |          |              |                                       |            |                 |          |              |            |            |
| Calendar/Tasks                           |          | •        | _       |                      |          |              |                                       |            |                 |          |              |            |            |
| Canvassing                               |          |          |         |                      | Favor    | ite Searches |                                       |            |                 |          |              |            |            |
| Voter                                    |          |          |         |                      |          |              |                                       | <b>.</b>   |                 |          |              |            |            |
| 👂 🌛 Polling                              |          |          |         |                      |          |              |                                       | >>         |                 |          |              |            |            |
| Communications                           |          |          |         |                      |          |              |                                       | $\circ$    |                 |          |              |            |            |
| 🕨 👼 Financial                            |          |          |         |                      |          |              |                                       | -          |                 |          |              |            |            |
| ▲ <sup>3</sup> / <sub>2</sub> Disclosure |          |          |         |                      |          |              |                                       | 18         |                 |          |              |            |            |
| Sector FEC Reporting                     |          |          |         |                      |          |              |                                       |            |                 |          |              |            |            |
| FEC FM3 Adjust Cycle-To-Date             | -        |          |         |                      |          |              |                                       |            |                 |          |              |            |            |
| Convert ASCII 28 .fec file to .csv       | <b>B</b> | Sort F   | E For   | mat \star 🚍 Wran     | Export   | 🚴 Print 🛛 🎟  | Pivot                                 |            |                 |          |              |            |            |
| 👾 Virginia                               | -        | Son F    |         | inge 📑 🖉 trigh       | . export | ₩ H          |                                       |            |                 |          |              |            |            |
| 👂 🍇 System Manager                       | Disc     | closure  | e Repoi | rt [ 61 records four | nd ]     |              |                                       |            |                 |          |              |            |            |
| •                                        | L        | V        | ID      | Election             | Report   | Create       | From                                  | То         | Validation      | Amended  | Amended<br># | INDi       | INDun      |
|                                          |          | <b>V</b> | 2       | Primary 2014         | Q1       | 7/2/2014     | 12/30/2013                            | 3/31/2014  | Passed          | <b>V</b> | 1            | 63,277.53  | 26,438.17  |
|                                          |          |          | 3       | Primary 2014         | Q1       | 7/3/2014     | 12/31/2013                            | 3/31/2014  | Passed          | <b>V</b> | 1            | 63,277.53  | 26,438.17  |
|                                          |          | V        | 4       | Primary 2014         | Q1       | 7/3/2014     | 12/31/2013                            | 3/31/2014  | Passed          | <b>V</b> | 1            | 63,277.53  | 26,438.17  |
|                                          |          |          | 5       | General 2014         | F1       | 7/12/2014    | 7/12/2014                             | 7/12/2014  | Failed          | <b>V</b> | 2            | .00        | .00        |
|                                          |          |          | 6       | General 2014         | F1       | 7/12/2014    | 7/12/2014                             | 7/12/2014  | Passed          |          |              | .00        | .00        |
|                                          |          |          | 7 📹     | Primary 2014         | 12P      | 7/12/2014    | 4/1/2014                              | 5/21/2014  | Passed          |          | 1            | 138,578,46 | 68.830.77  |
|                                          |          |          | /       | Primary 2014         | 48       | 7/12/2014    | 5/23/2014                             | 5/23/2014  | Passed          |          | 1            | 00         | 00         |
|                                          |          | 1        | 0       | Primary 2014         | 48       | 7/12/2014    | 5/29/2014                             | 5/20/2014  | Passed          |          | 1            | 00         | 00         |
|                                          |          |          | 10      | Primary 2014         | 40       | 7/12/2014    | 5/25/2014                             | 6/2/2014   | Passed          |          | 1            | .00        | 00.        |
|                                          | κ.       |          | 10      | Primary 2014         | 40       | 7/12/2014    | 6/2/2014                              | 6/5/2014   | Passed          |          | 1            | .00        | .00        |
| The reports 📝                            |          |          | 12      | Primary 2014         | 40       | 7/12/2014    | 6/4/2014                              | 6/5/2014   | Marging         |          | 1            | .00        | 205 656 75 |
|                                          |          |          | 12      | Primary 2014         | Q2       | 7/15/2014    | 5/22/2014                             | 6/30/2014  | vvarning(s)     |          |              | 285,312./9 | 205,050./5 |
| you save                                 |          |          | 13      | General 2014         | F99      | 7/25/2014    | 7/25/2014                             | 7/25/2014  | Passed          |          |              | .00        | .00        |
| will display                             |          |          | 14      | General 2014         | F99      | 8/11/2014    | 8/11/2014                             | 8/11/2014  | Passed          |          |              | .00        | .00        |
| in the Disale                            |          |          | 15      | General 2014         | Q3       | 10/15/2014   | 7/1/2014                              | 9/30/2014  | Warning(s)      |          |              | 614,558.06 | 387,380.99 |
| in the Disclosure                        |          |          | 16      | General 2014         | 48       | 10/21/2014   | 10/19/2014                            | 10/20/2014 | Passed          |          |              | .00        | .00        |
| Report list                              |          |          | 17      | General 2014         | 48       | 10/23/2014   | 10/21/2014                            | 10/22/2014 | Passed          |          |              | .00        | .00        |
| Report list                              |          |          | 18      | General 2014         | 12G      | 10/23/2014   | 10/1/2014                             | 10/15/2014 | Warning(s)      |          |              | 712,721.54 | 429,287.11 |
|                                          |          |          | 19      | General 2014         | 48       | 10/25/2014   | 10/23/2014                            | 10/24/2014 | Passed          |          |              | .00        | .00        |
|                                          |          | V        | 20      | General 2014         | 48       | 10/27/2014   | 10/25/2014                            | 10/26/2014 | Passed          |          |              | .00        | .00        |
|                                          |          |          | 21      | General 2014         | 48       | 10/29/2014   | 10/27/2014                            | 10/28/2014 | Passed          |          |              | .00        | .00        |
|                                          |          | V        | 22      | General 2014         | 48       | 10/31/2014   | 10/29/2014                            | 10/30/2014 | Passed          |          |              | .00        | .00        |
|                                          |          |          | 23      | General 2014         | 48       | 11/2/2014    | 10/31/2014                            | 11/1/2014  | Passed          |          |              | .00        | .00        |
|                                          |          | V        | 24      | General 2014         | 30G      | 12/3/2014    | 10/16/2014                            | 11/24/2014 | Warning(s)      |          | 1            | 250.00     | 275.00     |
|                                          |          | <b>V</b> | 25      | General 2014         | 30G      | 12/4/2014    | 10/16/2014                            | 11/24/2014 | Warning(s)      |          |              | 250.00     | 285.00     |
|                                          |          |          | 26      | General 2014         | 12G      | 12/22/2014   | 10/1/2014                             | 10/15/2014 | Warning(s)      | <b>V</b> | 1            | 707,996.54 | 429,012,11 |

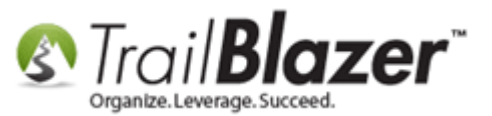

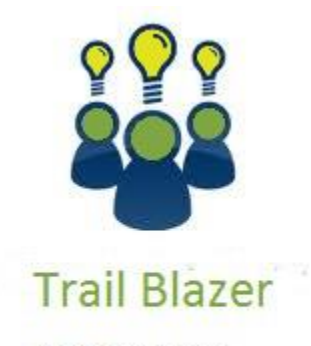

- YouTube Channel
- Knowledge Base Articles
- 3rd Party Resources

## **Related Resources**

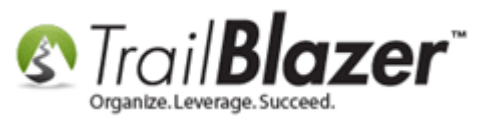

| Article: <u>Best Practices – FEC Reporting</u>                                                                      |
|----------------------------------------------------------------------------------------------------|
| Article: Creating and Filing your First FEC Report                                                                  |
| Article: Uploading your FEC Report – Error :Reason: null                                                            |
| Article: Calculating cycle-to-date numbers for "Schedule A" contribution entries                                    |
| Article: Forced Itemization of Contributions                                                                        |
| Article: Expenditure Reimbursement Schedule A itemization                                                           |
| Article: How to Deposit a Contribution                                                                              |
| Article: Delete an Invoice/Payment                                                                                  |
| Article: How to Un-deposit a Contribution (Primarily for Political Customers)                                       |
| Article: How to Enter an Invoice and Payment with the New Payment System, and How to Add a Refund and Deduction     |
| Article: Delete a Contribution                                                                                      |
| Article: <u>Steps to Import Expenditures – with an Example Spreadsheet Template – Political Only (2016 Upgrade)</u> |
| Article: How to Enter a New Payee                                                                                   |
| Article: How to Enter an Invoice for a Payee                                                                        |
| Article: How to Record a Contribution Refund – Primarily for Political Customers                                    |
| Article: Enter Contributions                                                                                        |
| Video: Getting Started 106b – Entering Contributions (POLITICAL ONLY)                                               |
| Video: Credit Card Memo Entry (using 2015 version of Financial)                                                     |
| Video: <u>Deposits – Setup Bank Account – Set Bank as Default – Create Deposit</u>                                  |
| Video: Make a Loan Payment (Interest Bearing and Non Interest Bearing)                                              |
| Training Link: Introduction Training to Trail Blazer (Required Before All Other Trainings)                          |
| Training Link: Curriculum Page of Trail Blazer Classes                                                              |
| 3 <sup>rd</sup> Party Resource: PDF Instructions by the FEC for the Form 1                                          |
| 3 <sup>rd</sup> Party Resource: <u>Registration Toolkit on the FEC Site</u>                                         |
| 3 <sup>rd</sup> Party Resource: Full List of Printable Forms for Registration and Reporting by the FEC              |

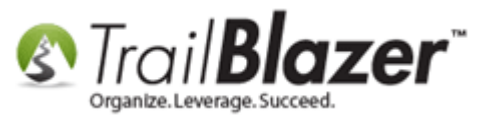

# **Trail Blazer Live Support**

- **C** Phone: 1-866-909-8700
- Brail: <a href="mailto:support@trailblz.com">support@trailblz.com</a>
- Facebook: https://www.facebook.com/pages/Trail-Blazer-Software/64872951180
- Twitter: <u>https://twitter.com/trailblazersoft</u>

\* As a policy we require that you have taken our intro training class before calling or emailing our live support team.

<u>*Click here*</u> to view our calendar for upcoming classes and events. Feel free to sign up other members on your team for the same training.

\* After registering you'll receive a confirmation email with the instructions for how to log into the <u>GoToMeeting</u> session where we host our live interactive trainings.

\* This service <u>is</u> included in your contract.